医療機関等光熱費高騰対策支援事業 オンライン申請ガイド

〇スマートフォンの操作画面を例に、申請方法をご説明します。 パソコンでも、画面の表示は多少異なりますが同様の申請手続きとなります。 〇申請者(開設者)が県外に所在する場合は、お手数ですが郵送での申請をお願いします。 〇申請にはメールアドレスが必要になります。また、<u>事前に以下の準備をお願いします。</u> 【事前準備】 〇支援金の振込先について、通帳の口座名義・口座番号・支店名等が分かるページの写真

を撮影して、画像データを保存してください。 ※令和4~6年度に「医療機関等光熱費高騰対策」や「医療機関食材料費高騰対策」に 係る支援金を受領済みで、同一の口座に振込を希望される場合、画像データの添付は 必要ありません。

○医療機関の保険医療機関コード(7桁)及び施術所の登録記号番号を、中国四国厚生局の ウェブサイト(※)等でご確認ください。

## ※中国四国厚生局ウェブサイト

「保険医療機関等・指定訪問看護事業所・はり、きゅう及びあん摩マッサージ指圧の 受領委任取扱い施術所の指定状況等について」

https://kouseikyoku.mhlw.go.jp/chugokushikoku/chousaka/iryoukikanshitei.html

▼ 初めてご利用する方

①右の二次元コードを読み取ると下の画面が表示されます。 ページ下部の「電子申請をする(電子証明書が不要)」を タップして次に進んでください。

やまぐち電子申請サービス

手続案内

- ・ 選択された手続に関するご案内のページです。
- この手続についてのご質問は、下記「お問い合わせ (2)先」までご連絡ください。 お困りの場合はこちら 山口県 申 請 先 令和7年度医療機関等光熱費高騰対策支 手

援金申請

続

名

電子申請をする (電子証明書が不要)

ここをタップ

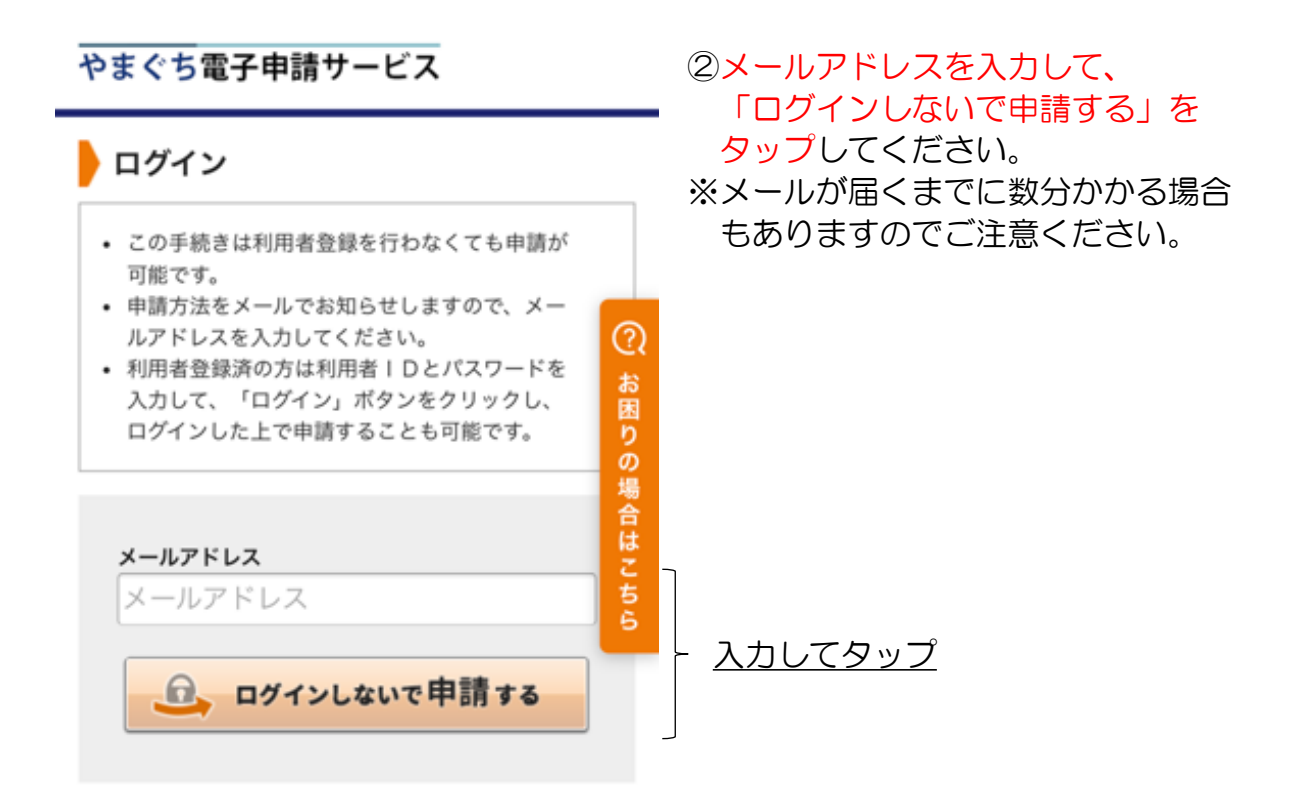

| やまぐち電子申請サービス                                                         | <ul> <li>③上の画面で入力したアドレスあてに</li> <li>「入力開始ページ」URLと「仮受付番号」が届きます。</li> <li>入力開始ページのURLをタップする</li> <li>と左のページが表示されますので、</li> <li>メールアドレスと仮受付番号を入力し「申請を開始する」をタップしてください。</li> </ul> |
|----------------------------------------------------------------------|----------------------------------------------------------------------------------------------------|
| 申請開始                                                                 |                                                                                                    |
| <ul> <li>メールアドレスと仮受付番号を入力して、「申請を<br/>開始する」ボタンをクリックしてください。</li> </ul> |                                                                                                    |
| <b>メールアドレス</b><br>メールアドレス<br><b>仮受付番号</b><br>申請を開始する                 | 入力してタップ                                                                                                    |

## 〇以下、ブラウザの「戻る」及び「更新」ボタンは使用しないでください。使用すると最初から入力をやり直していただくことになります。〇必須項目は必ず入力してください。

| やまぐち電子申請サービス                                                                                           | ④申請書入力画面が表示されます。<br>必要事項を入力してください。                                     |
|----------------------------------------------------------------------------------------------------|------------------------------------------------------------------------|
| 単議義入力          新付資料選択          送信用容確認          送信用名         申請書に必要事項を入力し、【次へ】をクリックしてください。          (2) | ※必須項目が入力されていない場合や、<br>指定と異なる入力をされた場合には<br>エラーとなり、申請できませんので<br>ご注意ください。 |
| 【4】申請者住所                                                                                               | ※住所の入力などで-(全角ハイフン)<br>が使えない場合は全角ダッシュ等を<br>代わりに入力してください。                |
| 【6】 <b>(法人の場合) 代表者名</b><br>(全角200文字まで)                                                                 | ※法人の場合、代表者名を忘れず入力<br>してください。                                           |
| 【12】金融機関コード<br>※不明の場合は空欄にされても構いませ                                                                      | ※金融機関コードは通帳やキャッシュ<br>カード、金融機関のウェブサイト等<br>でご確認いただけます。                   |

3

h.

(半角英数4文字)

## 施設区分及び施設名等に ついて

支援金の支給対象となる施設の区分や施設名 等について入力してください。 この申請では3施設まで入力することができ ます。対象施設が4施設以上ある場合には、 お手数ですがこの申請が終わった後に、4施 設目以降分を別途申請してください。 ※申請対象施設が4つ以上ある場合 は、分けて別に申請してください。 再度オンライン申請していただい ても、メール等によって申請して いただいても結構です。

## 施設1

【20】施設1・保険医療機関等コード 図
3

病院及び診療所は7桁の保険医療機関コー ドを、

施術所は受領委任取扱いの登録記号番号を 記入してください。

(数字200文字まで)

※保険医療機関等コードは数字のみ 入力してください。 「, (カンマ)」や「-(ハイフン)」は 入力しないでください。

【32】 誓約 🚳

以下の各項目を必ずご確認いただき、相違 がなければチェックをしてください。

□ 払は、医療機関等光熱費高騰対策支 <u>必ずチェックしてください。</u> 援金を申請するにあたり、上記の内容 について、誓約します。

次へ

入力内容をご確認の上、問題なければ
 ここをタップしてください
 ※入力内容がシステムの指定と異なる
 場合などには、次へをタップすると
 エラー表示が出ますので、該当箇所の入力・修正をお願いします。

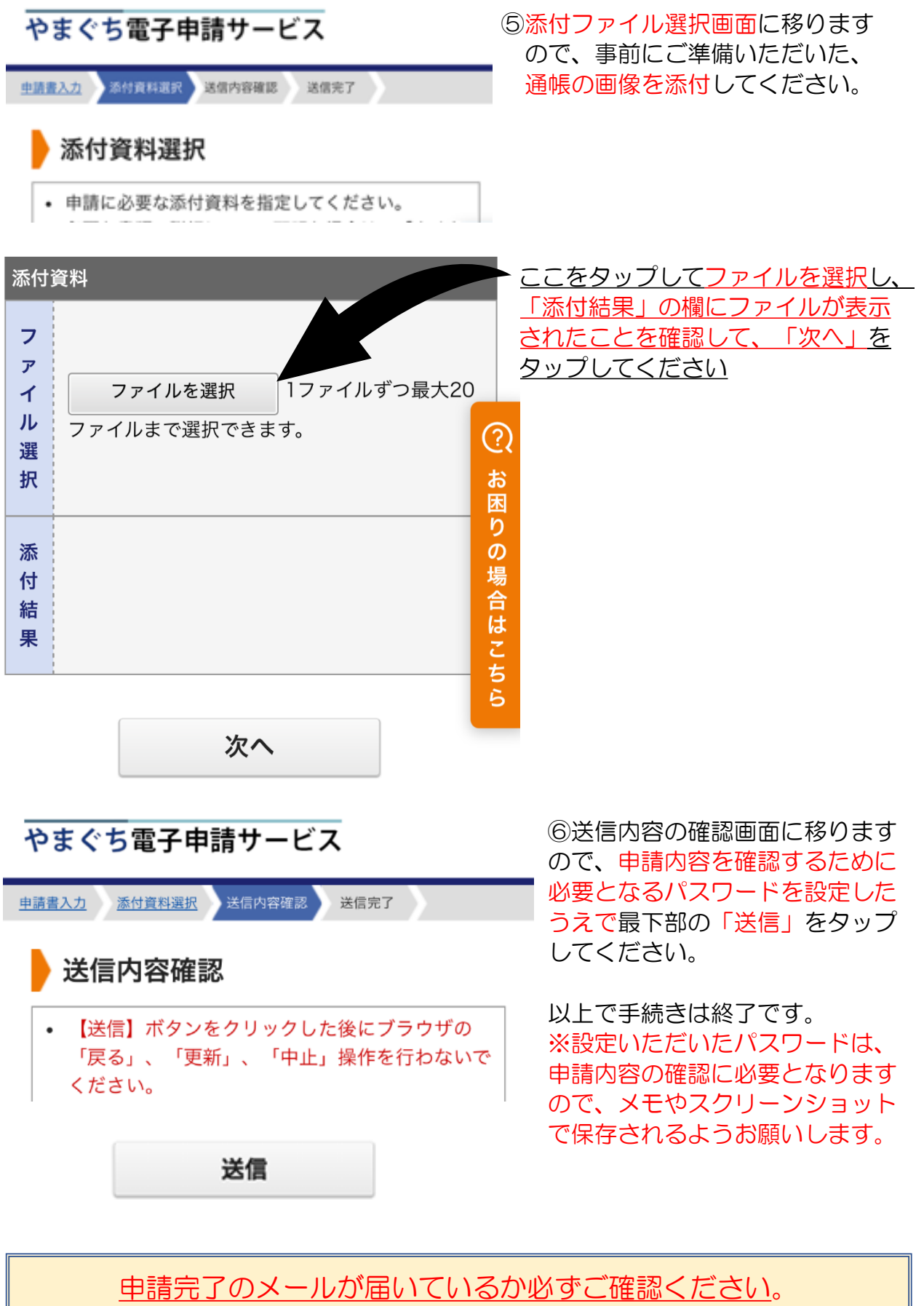

電子申請にご協力いただき、ありがとうございました。